Cliquer sur l'icône « préférence système » dans le Loachpad ou menu en bas de votre écran.

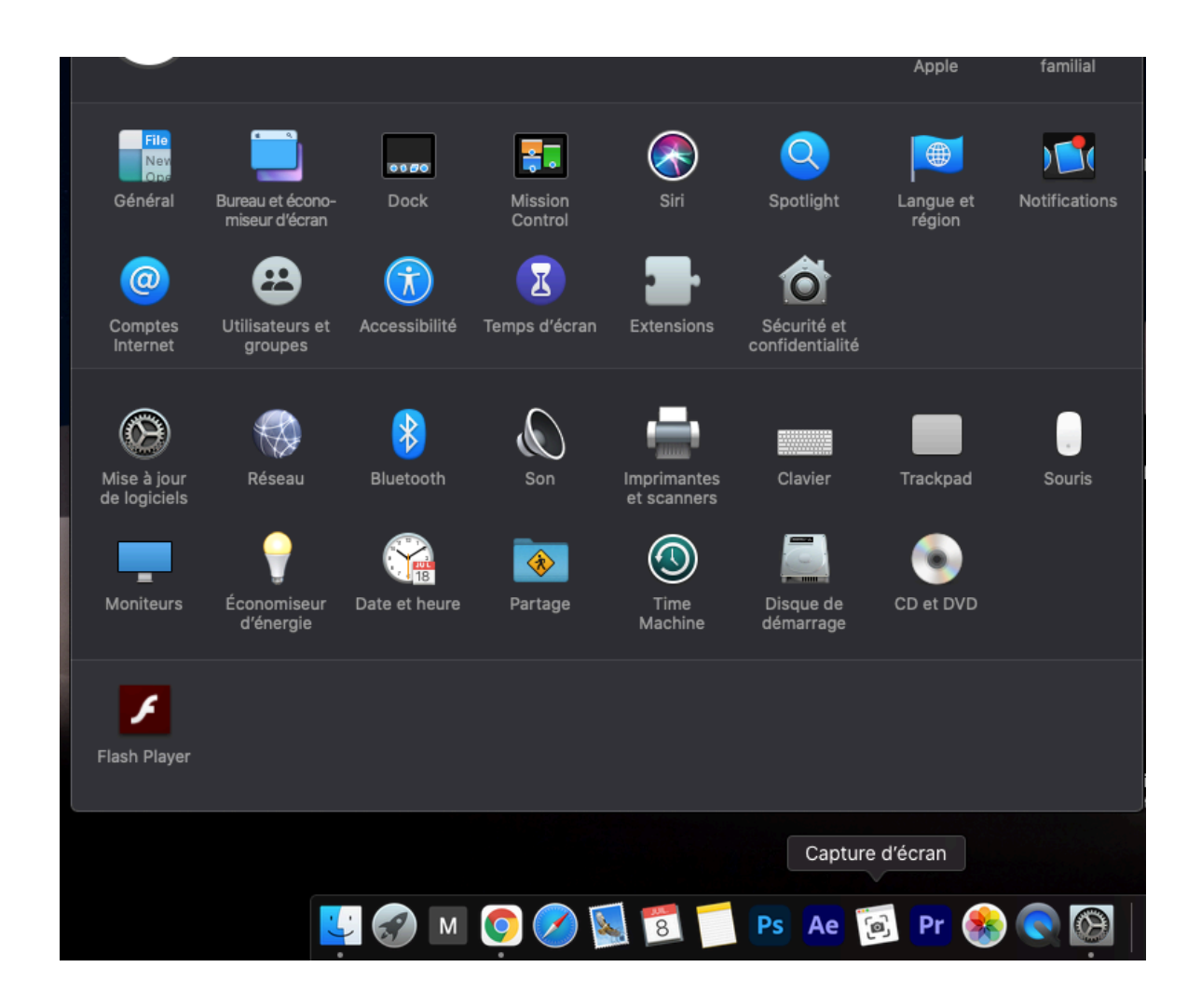

Cliquer sur l'icône Clavier.

Cliquer sur Méthodes de saisie

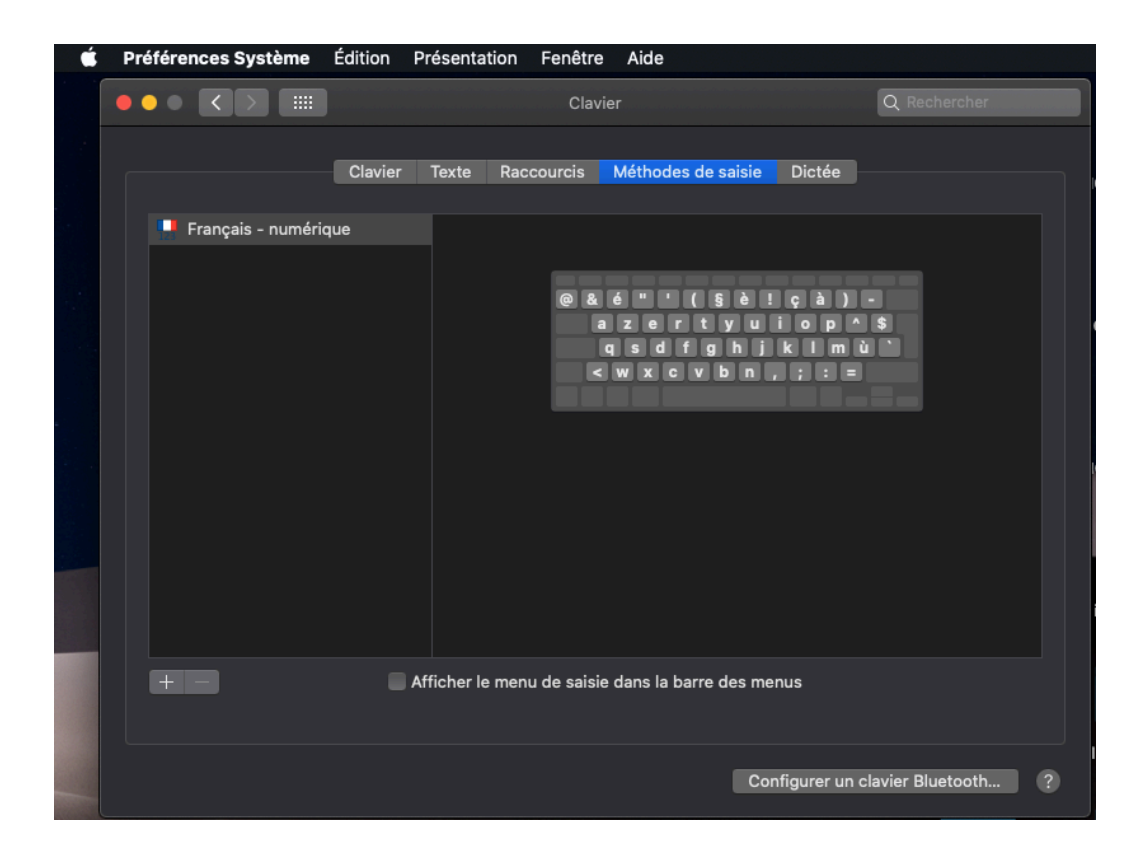

Cliquer sur l'icône + puis dans la barre rechercher taper hébreu Sélectionner hébreu. Cliquer sur Ajouter.

|              | Parcourez les langues | et sélectionnez une méthode de saisie                 | e à ajouter :                                 |
|--------------|-----------------------|-------------------------------------------------------|-----------------------------------------------|
|              | Hébreu                | Hébreu                                                |                                               |
| 📙 Français - |                       | Hébreu - PC                                           |                                               |
|              |                       | Hebreu-Qwekit<br>12345678<br>/ י א ר ק ר י<br>מנהבק ז | 90 = =<br>1 2 2 ] [<br>2 1 9 , -<br>2 1 9 , - |
|              | Q hebreu              | ⊗ Annu                                                | uler Ajouter                                  |
| ÷=           | Affich                | ier le menu de saisie dans la barre des r             | menus                                         |

Dans la barre du haut de votre Mac apparaît un drapeau Francais cliquer dessus pour sélectionner Hébreu. Le clavier devient hébraïque.

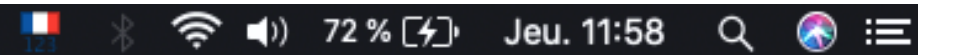